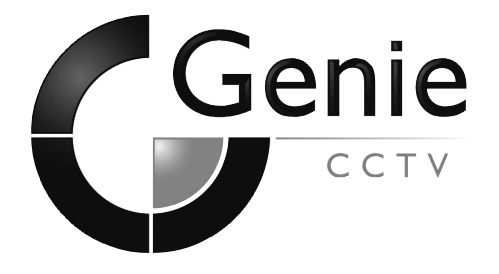

Model: VRD73

# Digital Day/Night Vandal Resistant Dome Camera

**User Guide** 

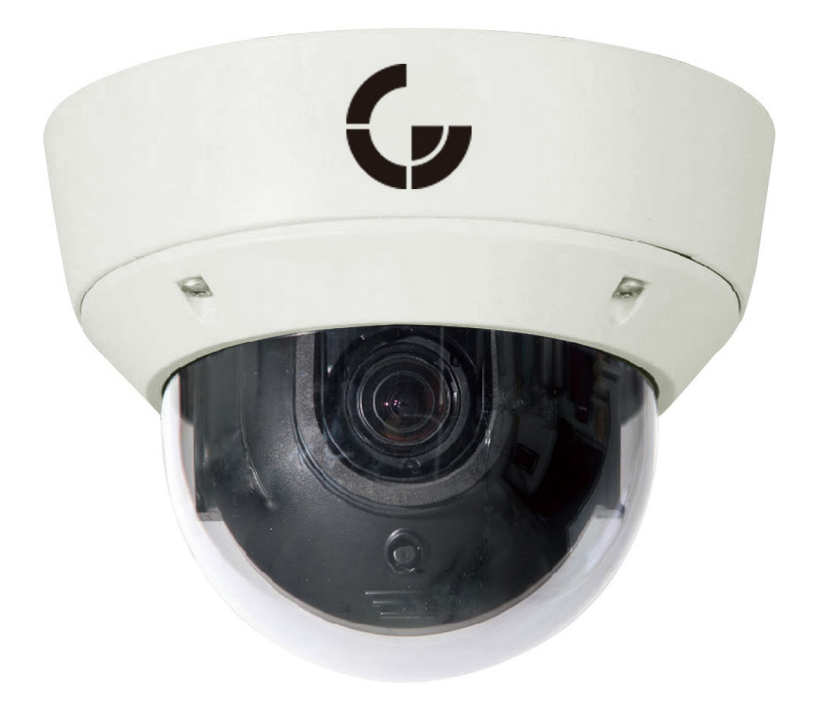

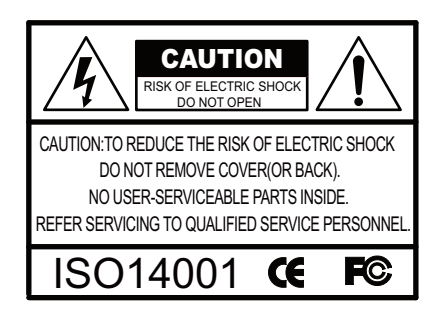

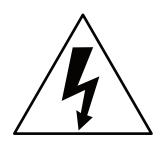

The lightning flash with an arrowhead symbol, within an equilateral triangle is intended to alert the user to the presence of uninsulated dangerous voltage within the product's enclosure that may be of sufficient magnitude to constitute a risk of electric shock to persons.

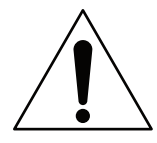

The exclamation point within an equilateral triangle is intended to alert the user to the presence of important operating and maintenance (servicing) instructions in the literature accompanying the appliance.

INFORMATION - This equipment has been tested and found to comply with limits for a Class A digital device, pursuant to part 15 of the FCC Rules & CE Rules. These limits are designed to provide reasonable protection against harmful interference when the equipment is operated in a commercial environment. This equipment generates, uses, and can radiate radio frequency energy and, if not installed and used in accordance with the instruction manual, may cause harmful interference to radio communications.

Operation of this equipment in a residential area is likely to cause harmful interference in which case the user will be required to correct the interference at his own expense.

WARNING - Changes or modifications not expressly approved by the manufacturer could void the user's authority to operate the equipment.

CAUTION: To prevent electric shock and risk of fire hazards. Do NOT use power sources other than those specified.

This installation should be made by a qualified service person and should conform to all local codes.

# Contents

| Dimensions                                                                                                    | 5                                                                                                    |
|----------------------------------------------------------------------------------------------------|----------------------------------------------------------------------------------------------------|
| Package Contents                                                                                                    | 5                                                                                                    |
| Focus Adjustment                                                                                                    | 6                                                                                                    |
| Installation                                                                                                    | 7                                                                                                    |
| General Features                                                                                                    | 8                                                                                                    |
| Precautions                                                                                                    | 9                                                                                                    |
| Safety Instructions                                                                                                    | 10                                                                                                    |
| Menu Set Un                                                                                                    | 11                                                                                                    |
| <ul> <li>OSD Control Keys</li> <li>Set Up Menu</li> <li>Menu Set Up</li> <li>Lens</li> <li>Exposure</li> <li>White Balance</li> <li>D-WDR/HSBLC</li> <li>3D-DNR</li> <li>Day/Night</li> <li>Smart-IR</li> <li>Special <ul> <li>Camera Title</li> <li>Adjust</li> <li>Mirror</li> <li>Motion Detection</li> <li>Privacy</li> <li>Sync</li> <li>Resolution</li> <li>Reset</li> <li>Return</li> </ul> </li> </ul> | 11<br>12<br>14<br>15<br>17<br>18<br>19<br>22<br>22<br>24<br>22<br>24<br>25<br>25<br>25<br>28<br>31<br>32<br>33<br>34<br>35<br>35 |
| • Exit                                                                                                    | 36                                                                                                    |
| Specification                                                                                                    | 37                                                                                                    |
| Troubleshooting                                                                                                    | 38                                                                                                    |

## **Camera Dimensions**

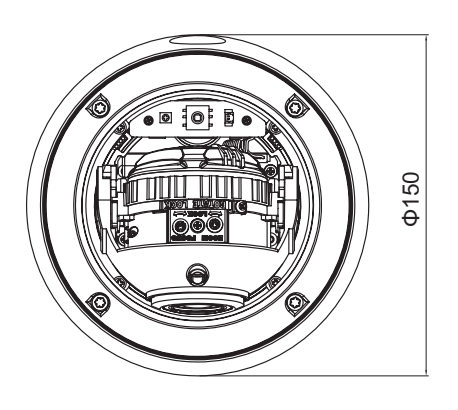

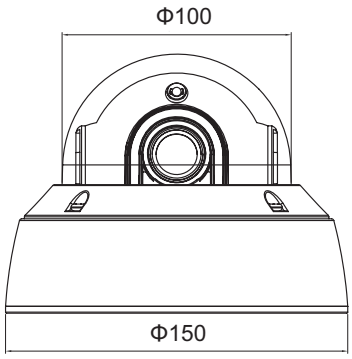

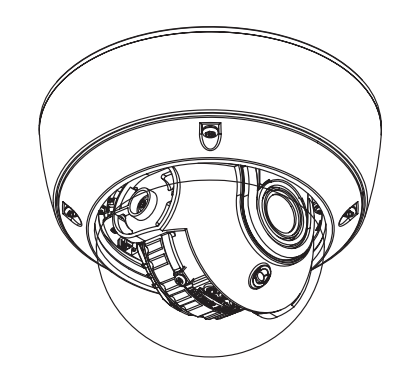

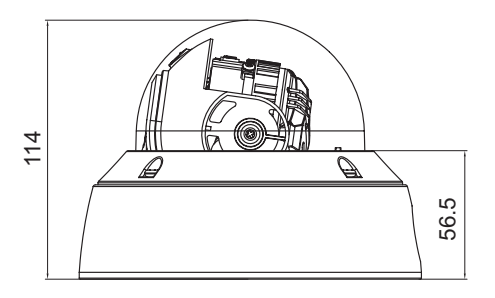

Package Contents

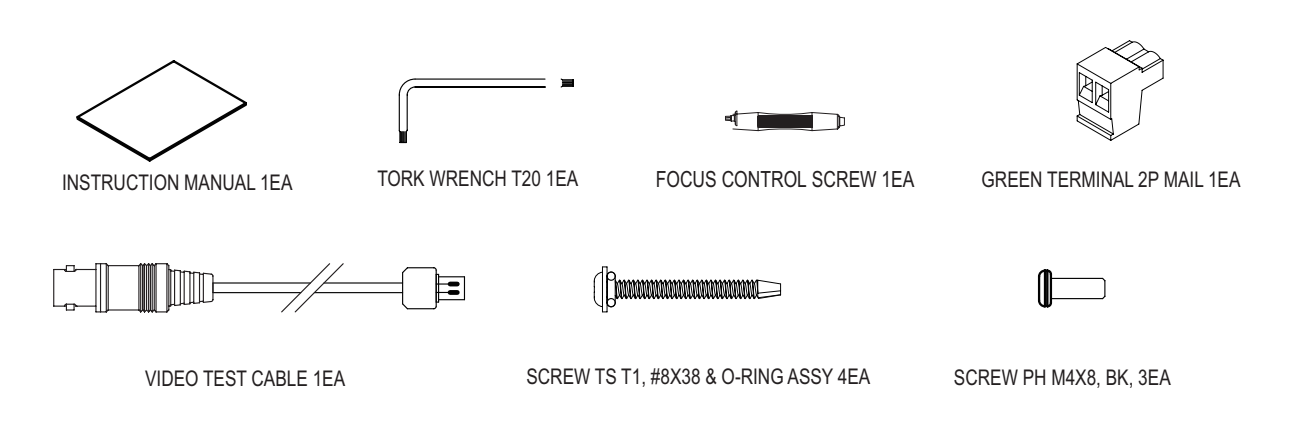

## Focus Adjustment

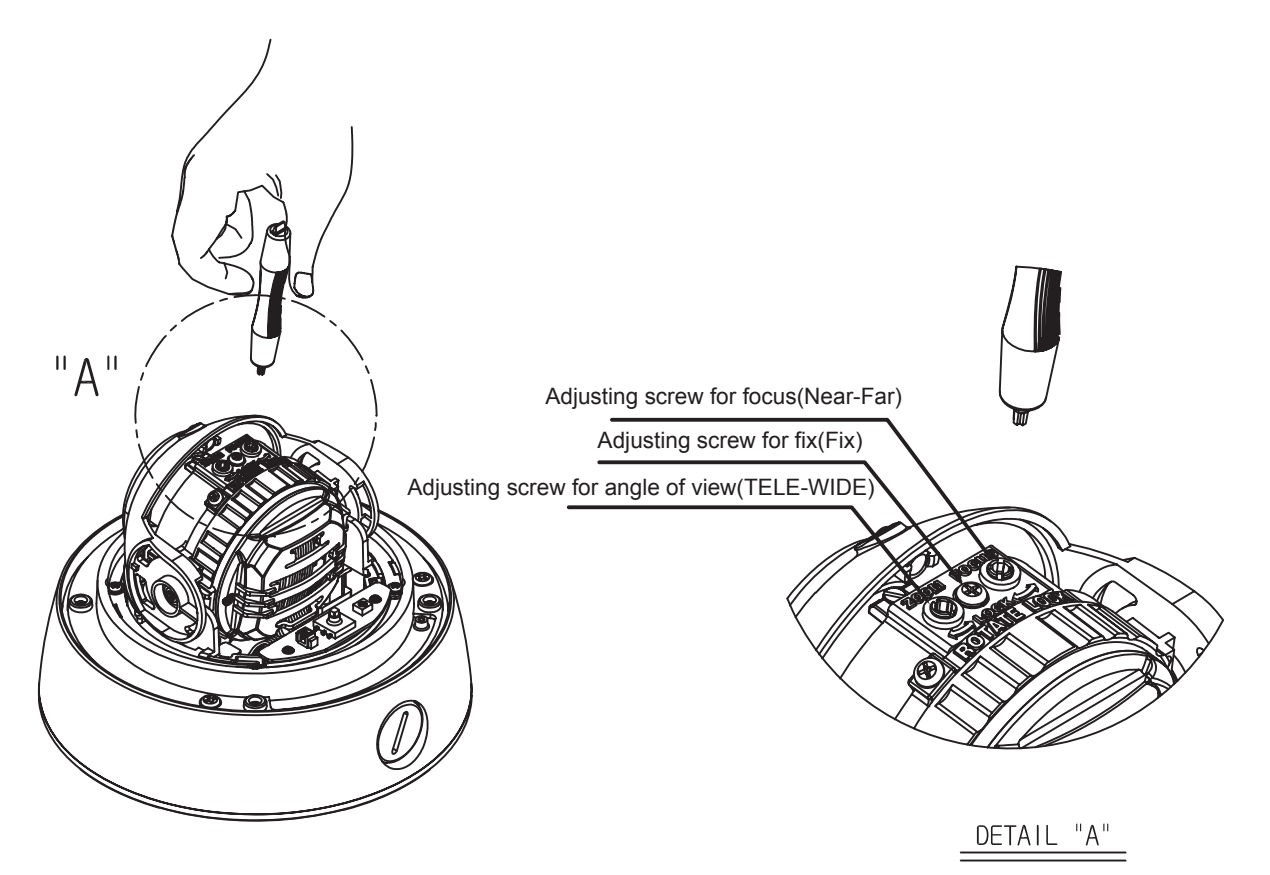

- 1) Loosen the screw in the middle.
- 2) Ajust angle of view by using the controller.
- 3) Adjust focus by using the controller.
- 4) Tighten the screw in the middle.

## Camera + Installation

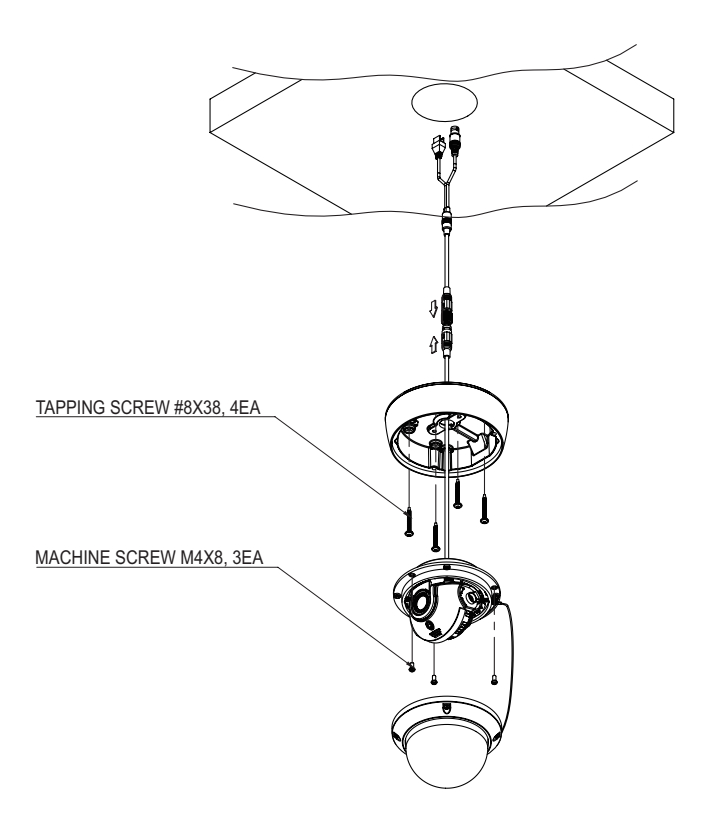

## **Cable Connection**

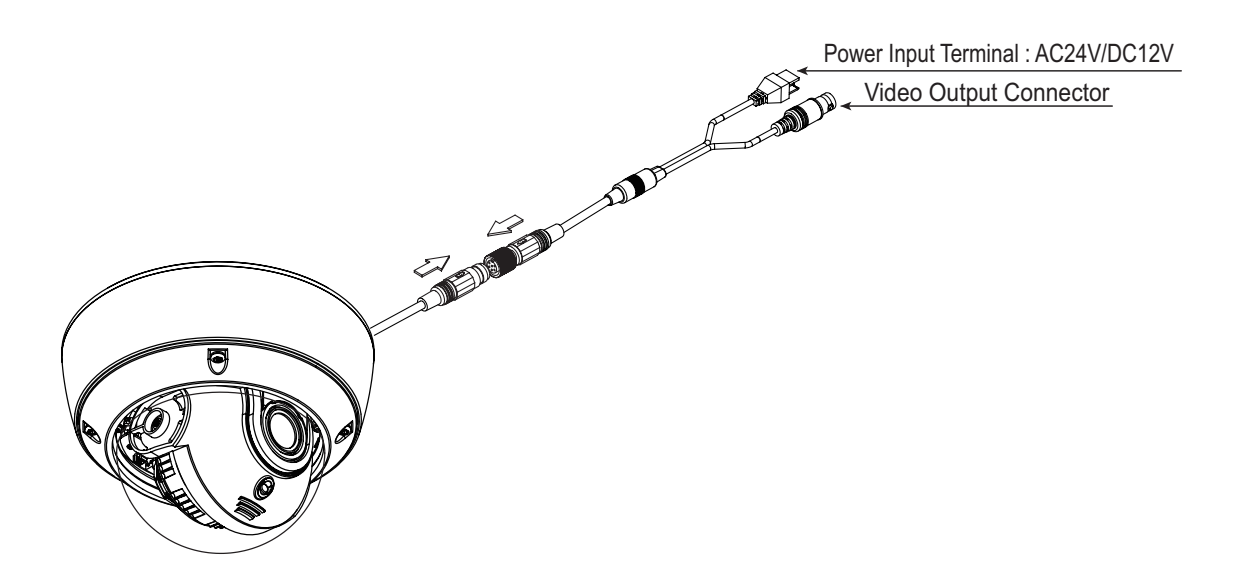

## **General Features**

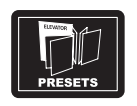

#### Presets

Presets (Outdoor, Indoor, Elevator, Lobby, Hallway & Low Light). Used for a quick and easy setup according to the prevailing installation environment.

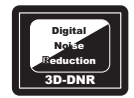

#### 3D Motion DNR

When movements in the picture are detected, 3D-DNR AUTO can reduce the level of noise; with a low-level DNR setting. If there are no moving picture elements, noise can be reduced using a high-level DNR setting.

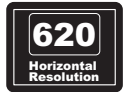

#### 620 TV Lines

The combination of a Sony Super HAD CCD image sensor and a DNR DSP provides an excellent resolution of 620 TV lines.

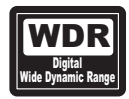

#### D-WDR (Digital Wide Dynamic Range)

D-WDR is a powerful and ultra advanced technology that captures cleaner and superior high resolution pictures, even where images appear dark due to a strong backlight presence.

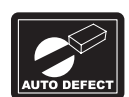

### Auto Defect

When set to AUTO this function corrects black and white dots caused by pixel failure, in real time, when Sens Up is on. When changing from OFF to AUTO, you will see the reduction in pixels which are permanently on (white dot) and those permanently off (black dot).

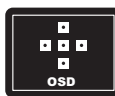

Additional Functions OSD - On Screen Display menu with multi-language support. Privacy Masking - 8 Zones Sens-Up - x1024

### Precautions

Do not install the camera in extreme temperature conditions.

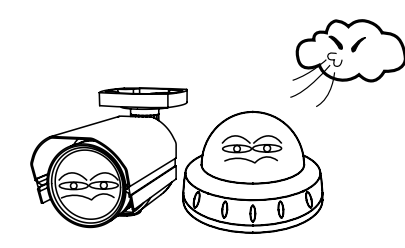

Only use the camera under conditions where temperatures are between -20°C and +50°C. Be especially careful to provide ventilation when operating under high temperatures.

### Do not install or use the camera in an environment where the humidity is high.

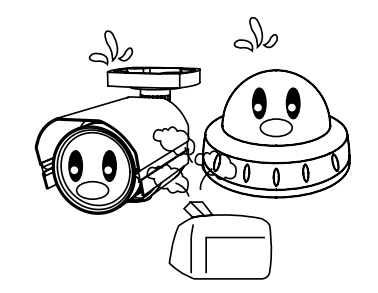

Do not install or use the camera in an environment where the humidity is high.

Do not install the camera under unstable lighting conditions.

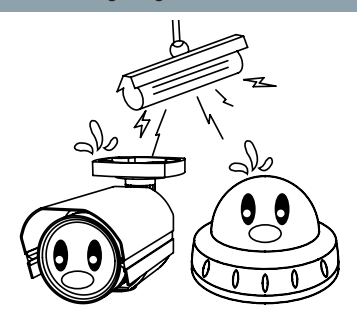

Severe lighting change or flicker can cause the camera to work improperly.

## Do not touch the front lens of the camera.

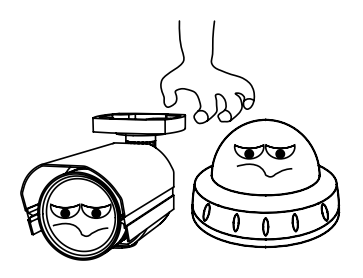

This is one of the most important parts of the camera. Be careful not to leave fingerprints on the lens cover.

### Never keep the camera pointed directly at strong light.

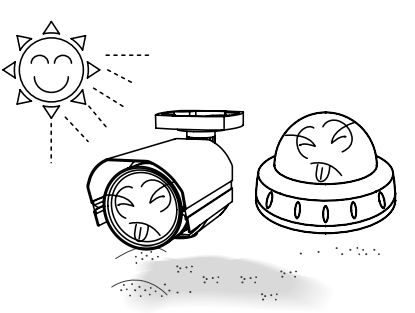

It can cause malfunctions to occur.

Do not drop the camera or subject it to physical shocks.

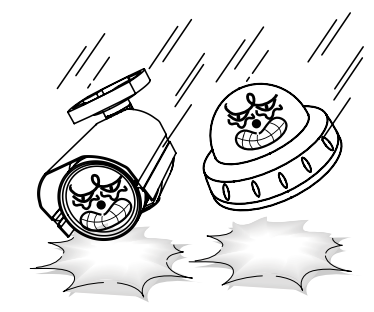

Housing damage can compromise weatherproof ratings.

### NOTE

\* If the camera is exposed to spotlight or object reflecting strong light, smear or blooming may occur.

\* Please check that the power satisfies the normal specification before connecting the camera.

Do not expose the camera to radioactivity.

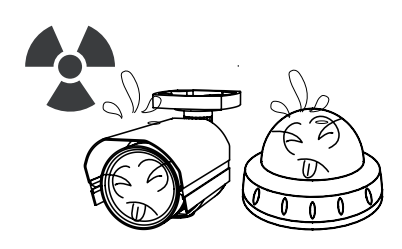

If exposed to radioactivity the CCD will fail.

## Safety Instructions

Precautions for use:

This camera should be installed by a qualified person only.

There are no user serviceable parts inside.

Do not disassemble this camera other than to make initial adjustments.

Only use a CE approved regulated DC12V, or AC24V power supply.

Use appropriate low voltage power cable to prevent fire or electrical shock.

Please ensure that your installation area can support the weight of the camera.

Please handle this camera carefully:

Do not use strong or abrasive detergents when cleaning the camera.

Only use soft non-abrasive materials to clean the polycarbonate dome.

Do not expose the camera to direct sun.

Do not install the camera in places where humidity is high.

Do not install near cooling or heating devices.

## OSD Control Keys

1. Control Keys are used to access and operate the OSD menu.

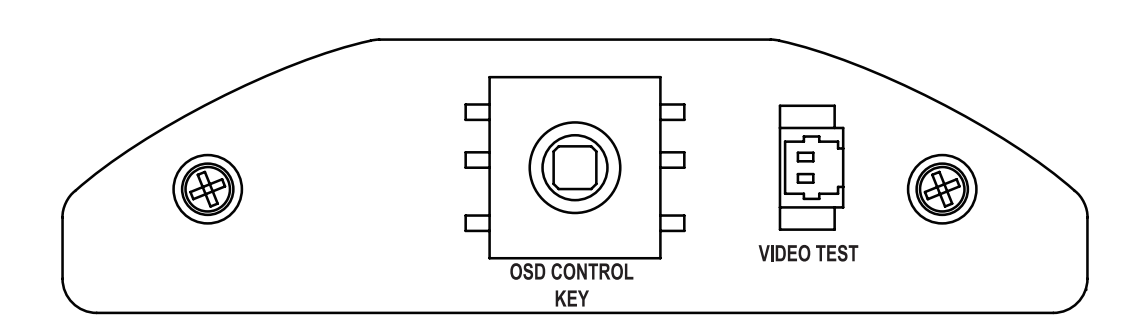

- 11 -

## How to Set Up the camera menu • PRESET MODE OSD MENU

|                   |                 |           | MAIN SETUR        | 0             |         |          |
|-------------------|-----------------|-----------|-------------------|---------------|---------|----------|
| PRESET MODE       | INDOOR          | OUTDOO    | R LOW LIGHT       | HALLWAY       | LOBBY   | ELEVATOR |
| ADVANCED ←        |                 |           |                   |               |         |          |
| EXIT ↓            |                 |           |                   |               |         |          |
|                   | 4               |           |                   |               | L       | ł        |
|                   |                 | DEF       | AULTS OF PRESE    | ET MODE       |         |          |
|                   | INDOOR          | OUTDOO    | R LOW LIGHT       | HALLWAY       | LOBBY   | ELEVATOR |
| SENS-UP           | x8              | x16       | x32               | x8            | x8      | x8       |
| D-WDR             | OFF             | OFF       | OFF               | OFF           | ON (10) | OFF      |
| HD-DNR            | HIGH            | AUTO      | AUTO              | AUTO          | AUTO    | AUTO     |
| ·                 |                 |           | •                 | •             |         | •        |
| ADVANCED<br>SETUP | DEFAULT         | SET       |                   | MEN           | U       |          |
|                   |                 |           | BRIGHTNESS (2     | 3 Adjustable) |         |          |
| LENS              | DC              |           | E. SHUTTER        | 1/50          |         |          |
|                   |                 |           | RETURN            |               |         |          |
|                   |                 |           | HIGH              |               |         |          |
|                   | 100             |           | OFF               |               |         |          |
| EVENOLUES         | AGU             |           | LOW               |               |         |          |
| EXPOSURE          |                 |           | MIDDLE            |               |         |          |
|                   | SENS-UP         |           | Defaults for Pres | et Mode       |         |          |
|                   | RETURN          |           |                   |               |         |          |
|                   | ATW             |           |                   |               |         |          |
|                   |                 |           | M-WR              | 64            |         |          |
| WHITE             | MANUAI          |           | M-WR              | 64            |         |          |
| BALANCE           | 100 (100 / L2   |           | RETURN            | 04            |         |          |
|                   | AWC SET         |           | TILLIOTIN         |               |         |          |
|                   | AWC ->3LT       |           |                   |               |         |          |
|                   | UFF             |           |                   | MID           |         |          |
|                   |                 |           | BLC LEVEL         |               |         |          |
|                   | DI O            |           | TOP               | 04            |         |          |
|                   | BLC             |           | BOLLOW            | 11            |         |          |
|                   |                 |           | LEFI              | 04            |         |          |
|                   |                 |           | RIGHT             | 11            |         |          |
|                   |                 |           | RETURN            |               |         |          |
| D-WDR/HSBLC       |                 |           | HBLC              | MANUAL        |         |          |
|                   |                 |           | MODE              | ALL DAY       |         |          |
|                   |                 |           | HLM LEVEL         | 010           |         |          |
|                   |                 |           | MASK1             | ON            |         |          |
|                   | IISDLU          |           | MASK2             | ON            |         |          |
|                   |                 |           | MASK3             | ON            |         |          |
|                   |                 |           | MASK4             | ON            |         |          |
|                   |                 |           | RETURN            |               |         |          |
|                   |                 |           | SET LEVEL         | 10            |         |          |
|                   | U-WUK           |           | RETURN            |               |         |          |
|                   | AUTO            |           |                   |               |         |          |
|                   | OFF             |           |                   |               | 1       |          |
| 3D-DNR            | LOW             |           |                   |               |         |          |
|                   | MID             |           |                   |               |         |          |
|                   | HIGH            |           |                   |               |         |          |
|                   | COLOUR (IR LE   | D NO)     |                   |               |         |          |
|                   | B/W             |           |                   |               |         |          |
|                   |                 |           | BURST             | OFF           |         |          |
|                   | EXT (IR LED)    |           | DELAY TIME        | 004           |         |          |
| DAY/NIGHT         |                 |           | RETURN            |               |         |          |
|                   |                 |           | BURST             | OFF           |         |          |
|                   |                 |           |                   | 021           |         |          |
|                   | AUTO (IR LED/NC | IDN LENS) |                   | 009           |         |          |
|                   |                 |           |                   | 002           |         |          |
| I                 | [               |           | ULLAI HIVIL       | 002           |         |          |

|                                                                      |                   | RETURN           |                       |                       |
|----------------------------------------------------------------------|-------------------|------------------|-----------------------|-----------------------|
| SMART-IR                                                             | OFF/ON            | SET LEVEL        | 070                   |                       |
| -                                                                    |                   | RETURN           |                       |                       |
|                                                                      | CAMERA TITLE      | OFF              |                       |                       |
|                                                                      |                   | ON               |                       |                       |
|                                                                      |                   | SHARPNESS:15     |                       |                       |
|                                                                      |                   | MONITOR: LCD/CRT | -                     |                       |
|                                                                      | GAMMA: 0.55/0.65/ | USER/0.45        |                       |                       |
|                                                                      | L                 | LSC: OFF/ON      | SET LEVEL             | 010                   |
|                                                                      |                   | RETURN           |                       |                       |
|                                                                      |                   |                  | ENGLISH/RUSSIAN/SPAN  | ISH/ITALIAN/FRENCH/   |
|                                                                      |                   | LANGUAGE         | TURKISH/CHINESE1/CHIN | NESE2/KOREAN/JAPANESE |
| ADJUST<br>COMMUNICATION<br>OFF/ON<br>PROTOCOL<br>RETURN<br>WHITE THB | 001               |                  |                       |                       |
|                                                                      | COMMUNICATION     | BAUD RATE        | 9600 BPS              |                       |
|                                                                      | PELCO-D           |                  |                       |                       |
|                                                                      |                   |                  |                       |                       |
|                                                                      |                   |                  | WHITETHR              | 150                   |
|                                                                      |                   | DEFECT. AUTO/OFF | LUMA THR              | 030                   |
|                                                                      |                   |                  | RETURN                |                       |
| SPECIA L                                                             |                   | RETURN           |                       |                       |
|                                                                      | MIRROR            | OFF/ON           |                       |                       |
|                                                                      |                   |                  | ALARM                 | ON/OFF                |
|                                                                      |                   |                  | AREA                  | AREA 1~4              |
|                                                                      |                   |                  | SENSITIVITY           | 025                   |
|                                                                      | MOTION DET        |                  | DISPLAY               | OFF                   |
|                                                                      |                   |                  | HOLD TIME             | 003                   |
|                                                                      |                   |                  | RETURN                |                       |
|                                                                      |                   |                  | MASK1                 | ON/OFF                |
|                                                                      | PRIVACY           |                  | MASK2                 | ON/OFF                |
|                                                                      |                   |                  | ~                     | ~                     |
|                                                                      | MASK8 ON/OFF      | ON/OFF           |                       |                       |
|                                                                      |                   | INT              |                       |                       |
|                                                                      | SYNC              |                  | ADJUST                | 100                   |
|                                                                      |                   | L.L              | RETURN                |                       |
|                                                                      | RESOLUTION        | NORMAL/HIGH      |                       |                       |
|                                                                      | RESET             | NO/YES           |                       |                       |
|                                                                      | RETURN            |                  |                       |                       |
| RETURN                                                               |                   |                  |                       |                       |

# Menu Set Up

Menu items can be selected using the camera OSD buttons

1. PRESET

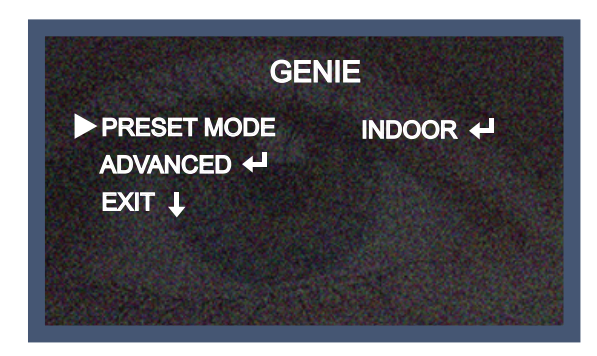

- 1-1. Preset: INDOOR / OUTDOOR / LOW LIGHT / HALLWAY / LOBBY / ELEVATOR.
- Used for a quick and easy setup for the prevailing installation environment.
- \* The Advanced Set Up Menu will be displayed on the monitor.

| ADVANCE     | ED SETUP    |  |
|-------------|-------------|--|
| LENS        |             |  |
| EXPOSURE 🕂  | 的现在分词 化合同分子 |  |
| WHITE BAL   | ATW         |  |
| D-WDR/HSBLC | OFF         |  |
| HD-DNR      | AUTO        |  |
| DAY/NIGHT   | COLOR       |  |
| SMART-IR    | OFF 🚽       |  |
| SPECIAL 🕂   |             |  |
| RETURN 🕹    |             |  |
|             |             |  |

2. Move and select the required function using the Up and Down buttons.

\* Move the arrow indicator up or down to select the desired feature by pressing the Up and Down buttons.

| LENS        |       |
|-------------|-------|
| EXPOSURE 🖊  |       |
| WHITE BAL   | ATW   |
| D-WDR/HSBLC | OFF   |
| HD-DNR      | AUTO  |
| DAY/NIGHT   | COLOR |
| SMART-IR    | OFF 🚽 |
| SPECIAL +   |       |
| RETURN L    |       |

- 3. Change menu settings using the Left or Right buttons.
- \* Available values or status's are displayed by pressing the Left or Right buttons.

Press the button until desired value / status is displayed.

4. After changing the setting, move the arrow indicator to EXIT and press the SET button to EXIT.

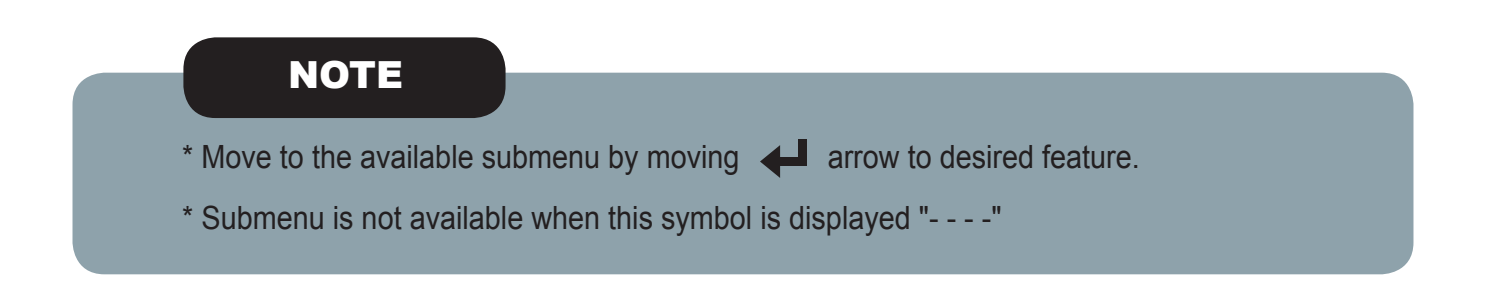

## Lens

- 1. Move the arrow indicator to LENS using the Up and Down buttons on the Set Up menu screen.
- 2. Select the desired lens type by pressing the Left or Right buttons.

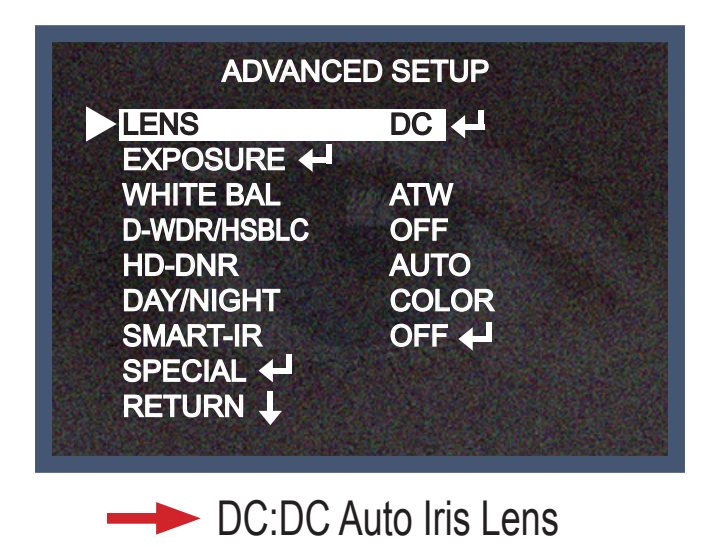

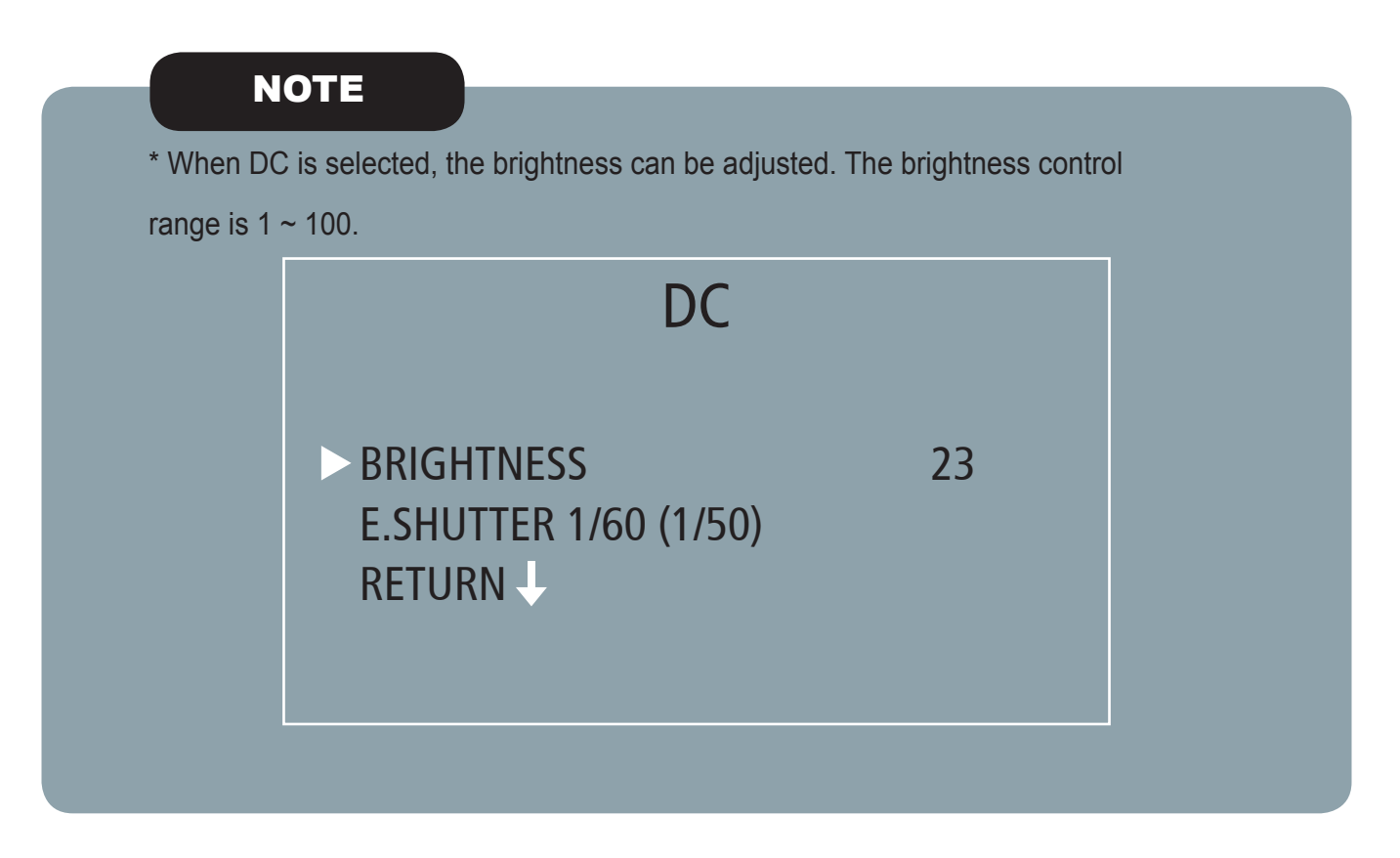

- 3. Select the desired shutter mode by pressing the Left or Right buttons.
- 4. Press RETURN to return to the SETUP menu.
- \* FLK: Select FLK mode when flickering occurs; usually caused by the unmatched frequency of electric lights.

### NOTE

\*Shutter: Select Shutter using the Up or Down buttons, you can adjust the shutter speed from 1/60 (1/50), FLK, 1/250~1/100,000.

→FLK: Select FLK mode if flickering occurs; usually caused by the unmatched frequency of electric lighting. If select FLK mode, Sens-Up does not operate.

# Exposure

This function is used to select Sens-Up or Auto Gain Control.

1. On the Set Up menu screen select EXPOSURE using the Up or Down buttons.

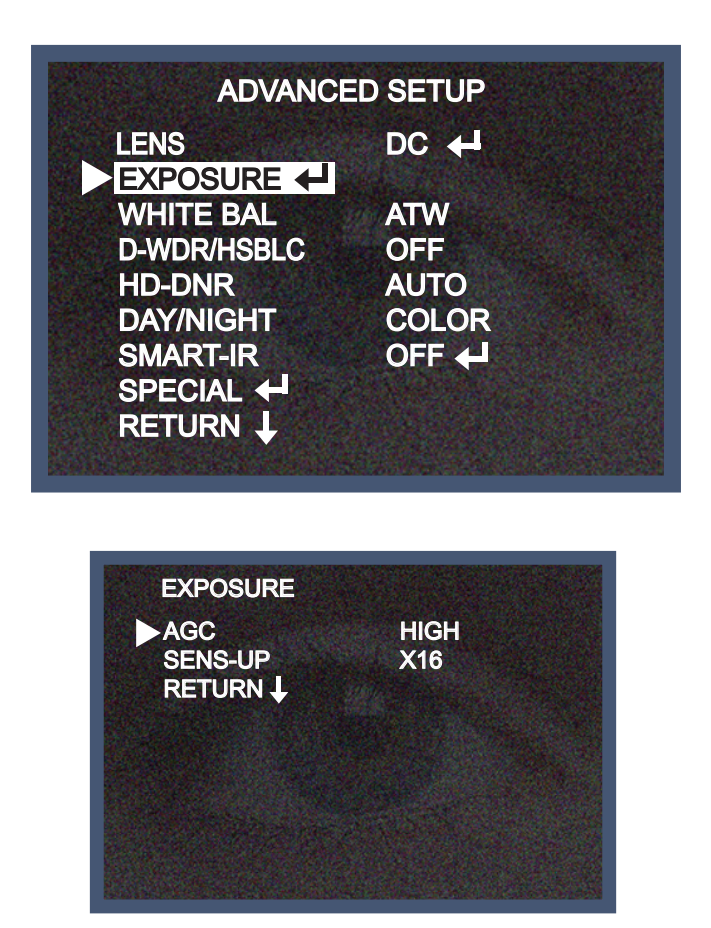

\* AGC (AUTO GAIN CONTROL)

A higher gain increases brightness but also increases any noise on the image.

OFF: Deactivates the AGC function

LOW: Sets automatic gain control to LOW.

MIDDLE: Sets automatic gain control to MIDDLE.

HIGH: Sets automatic gain control to HIGH

\* SENS - UP:

At night and/or in dark conditions, the Sens-Up mode can be selected to a desired value from  $x^2 \sim x^{1024}$ .

Changes depend on the Preset Mode basic default. Check the basic default on Page 11.

\* RETURN:

Select Return to save the changes in the EXPOSURE menu and return to the SETUP menu.

### NOTE

- \* Pressing the SET button in AUTO mode allows adjustment of image brightness by increasing or decreasing the shutter speed (x2 ~x1024).
- \* The higher the level, the brighter the image becomes, but it is possible that an after image (ghosting) could appear.
- \* When SENS-UP is activated the increased magnification can induce noise and pixelation; this is quite normal.

## White Balance

The White Balance function is used to control the "on-screen" colours.

- 1. Move the arrow indicator to WHITE BAL on the SETUP menu screen using the Up and Down buttons.
- 2. Select the desired mode using the Left or Right buttons.

| ADVANCI     | ED SETUP |
|-------------|----------|
| LENS        | DC 🕂     |
|             |          |
| WHITE BAL   | ATW      |
| D-WDR/HSBLC | OFF      |
| HD-DNR      | AUTO     |
| DAY/NIGHT   | COLOR    |
| SMART-IR    | OFF 🔶    |
| SPECIAL 🕂   |          |
| RETURN 🕹    |          |

\* There are three user selectable White Balance settings available.

\* ATW: (Auto Tracking White Balance)

Normal setting; when the colour temperature range is from 1,800°K to 10,500°K (e.g. a fluorescent lamp or outdoors).

\* AWC  $\rightarrow$  SET: To obtain the best results press the SET button while the camera is focused onto white

paper. If the environment, and/or light source changes, the White Balance will require re-adjustment.

\* MANUAL: Used for fine adjustment of White Balance. Set White Balance first using ATW or AWC then change to MANUAL and press the SETUP button. Increase or decrease the value of M-WR (Red) and M-WB (Blue) while monitoring the colour of the image.

| WB MANUAL |                |
|-----------|----------------|
| M-WR      | 11111111111164 |
| M-WB      | 11111111111164 |
| RETURN 🕹  |                |
|           |                |
|           |                |
|           |                |

# D-WDR/HSBLC

This camera which is using a 3D-DNR DSP that provides intelligent light level control to overcome strong backlight conditions.

- 1. Move the arrow indicator to WHITE BAL on the SETUP menu screen using the Up and Down buttons.
- 2. Select the desired mode using the Left or Right buttons.

| ADVANC          | ED SETUP |
|-----------------|----------|
| LENS            | DC 🖊     |
| EXPOSURE 🔶      |          |
| WHITE BAL       | ATW      |
| D-WDR/HSBLC     | OFF      |
| HD-DNR          | AUTO     |
| DAY/NIGHT       | COLOR    |
| SMART-IR        | OFF 🖊    |
| SPECIAL 🖊       |          |
| RETURN <b>J</b> |          |

\* OFF: BLC function does not operate.

\* BLC LEVEL: Select LOW/MID/HIGH

BLC ZONE can be set to the desired area by changing the TOP/BOTTOM/LEFT/RIGHT values.

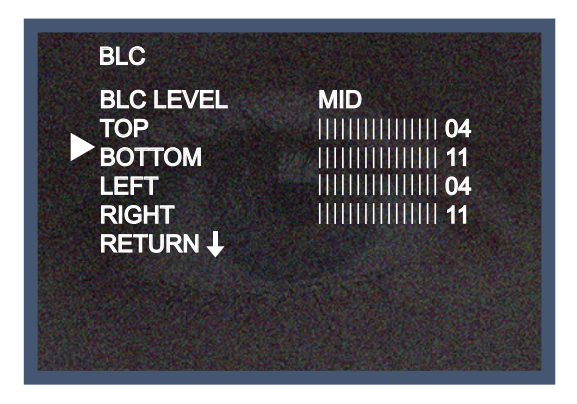

\* RETURN: Select Return to save the changes in the D-WDR/HSBLC menu and return to the SETUP menu.

\* HSBLC: HSBLC function is especially effective for reading car number plates at night time.

| HSBLC     |         |
|-----------|---------|
| HBLC      |         |
| MODE      | ALL DAY |
| HLM LEVEL | 10      |
| MASK1     | ON 🕂    |
| MASK2     | ON 🖊    |
| MASK3     |         |
| MASK4     |         |
| RETURN 4  |         |

\* HBLC: Can be used in conjunction with BLC.

The area for HBLC can be set by changing the TOP/BOTTOM/LEFT/RIGHT values.

| TOP    |                   |
|--------|-------------------|
| воттом |                   |
| LEFT   |                   |
| RIGHT  | 11111111111110020 |

It is possible to set by changing the TOP/BOTTOM/LEFT/RIGHT in the MASK 1 to 4 zones.

\* RETURN: Select Return to save the changes in the D-WDR/HSBLC menu and return to the SETUP menu.

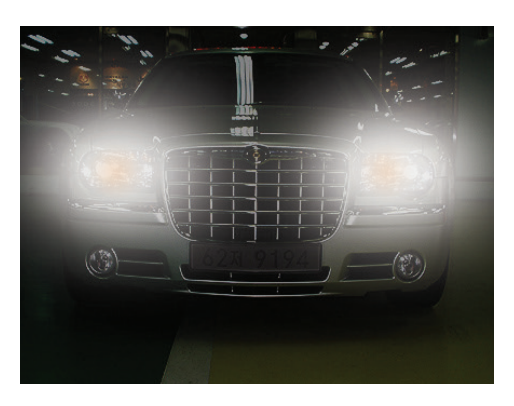

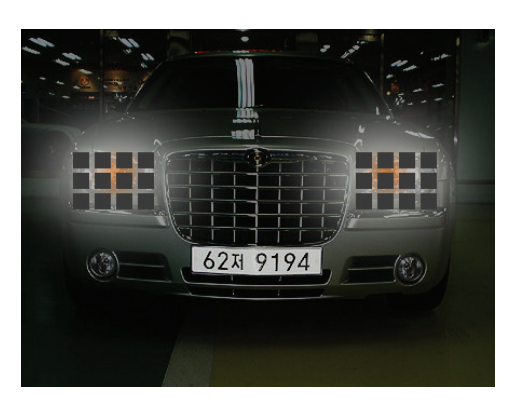

**HSBLC OFF** 

**HSBLC ON** 

\* D-WDR: This camera which is using a 3D-DNR DSP that provides intelligent light level control to overcome strong backlight conditions.

 $\rightarrow$ OFF: D-WDR function does not operate.

When images contain both bright and dark areas, this feature makes good quality pictures by making bright areas a little bit darker and dark areas a little brighter. The WDR level is adjustable.

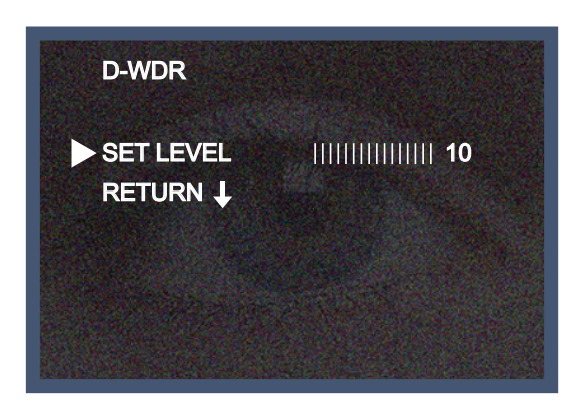

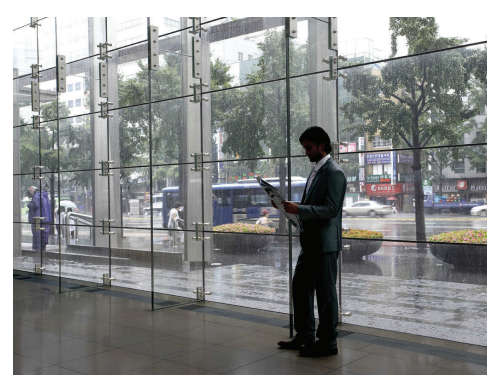

**D-WDR OFF** 

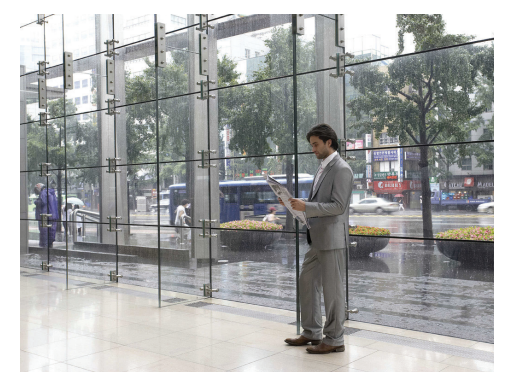

D-WDR ON

\* RETURN: Select Return to save the changes in the D-WDR/HSBLC menu and return to the SETUP menu.

# 3D-DNR

3D-DNR is used to reduce the level of background noise in a low luminance environment.

1. Move the arrow indicator to 3D-DNR using the Up and Down buttons.

When movements in the picture are detected, 3D-DNR AUTO can reduce the level of noise; with a low-level DNR setting. If there are no moving picture elements, noise can be reduced using a high-level DNR setting.

OFF, LOW, MID. and HIGH can be selected using Left and Right buttons.

| ED SETUP   |
|------------|
| DC +       |
| ATW<br>OFF |
| AUTO       |
| COLOR      |
| OFF 🔶      |
|            |

\* Select RETURN to return to the Set Up menu screen.

# Day / Night

Pictures can be displayed in either colour or black and white.

1. Select DAY / NIGHT using the Up or Down buttons on the SETUP menu screen.

| ADVANC      | ED SETUP |
|-------------|----------|
| LENS        |          |
| EXPOSURE    |          |
| WHITE BAL   | ATW      |
| D-WDR/HSBLC | OFF      |
| HD-DNR      | AUTO     |
| DAY/NIGHT   | COLOR    |
| SMART-IR    | OFF 🔶    |
| SPECIAL 🖊   |          |
| RETURN 🕹    |          |

Digital Day/Night Vandal Resistant Dome Camera

- 2. Select the desired mode using the Left and Right buttons.
- \* COLOUR: The picture is always displayed in colour.
- \* BW: The picture is always displayed in black and white.

Select BW using the button and press the menu to activate COLOUR BURST option.

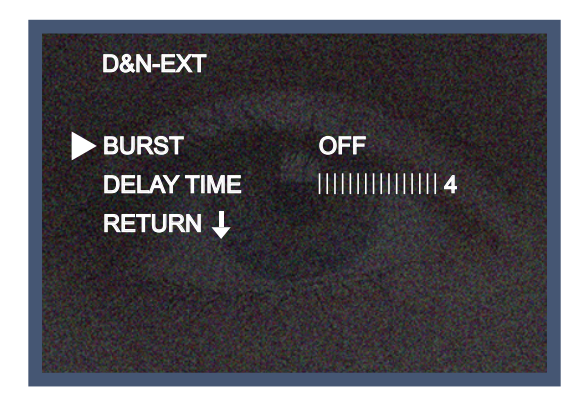

 $\rightarrow$  AUTO: The mode will automatically switch to COLOUR in normal condition and switch to BW mode when ambient illumination is low.

Press the SET button to set the switching time or Day→Night (AGC), Night→Day (AGC) in AUTO mode.

| D&N-AUTO   |     |
|------------|-----|
| BURST      | OFF |
| DAY>NIGHT  |     |
| NIGHT>DAY  |     |
| DELAY TIME |     |
| RETURN I   |     |

# SMART-IR (IR Models Only)

SMART-IR: Controls the IR LED (bright portion), saturation is not expected.

| ADVANC      | ED SETUP |
|-------------|----------|
| LENS        | DC 🕂     |
| EXPOSURE    |          |
| WHITE BAL   | ATW      |
| D-WDR/HSBLC | OFF      |
| HD-DNR      | AUTO     |
| DAY/NIGHT   | COLOR    |
| SMART-IR    | OFF 🖊    |
| SPECIAL 🕂   |          |
| RETURN 🕹    |          |

| SET LEVEL | 111111111111170 |
|-----------|-----------------|
| BETUDN    |                 |
| RETURN +  |                 |
|           |                 |
|           |                 |

LED Saturation level can be adjusted by changing the SET LEVEL.

 $^{\ast}$  NOTE: When setting SMART-IR ON, the function D-WDR, HSBLC, and BLC cannot be used in BW mode.

It can only function in colour.

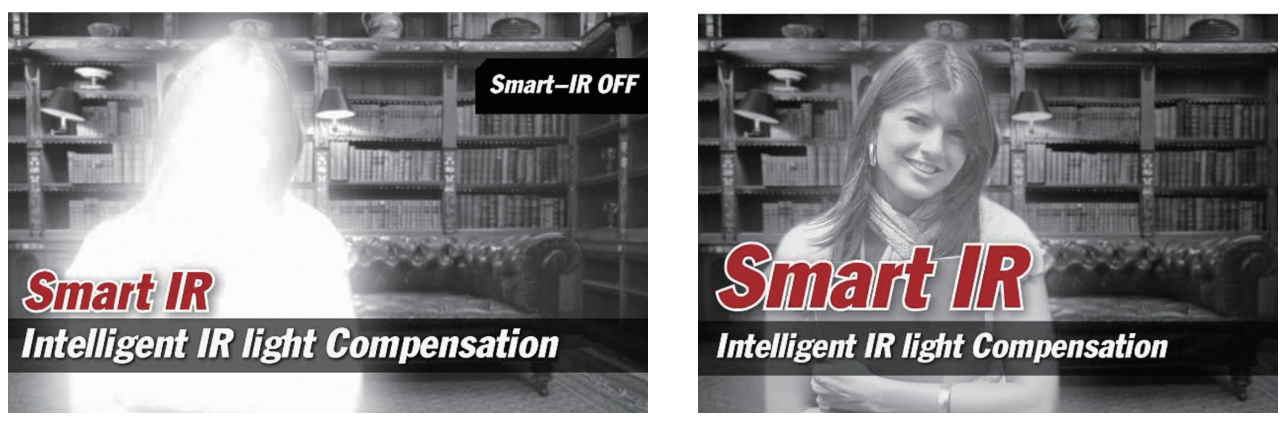

**SMART IR OFF** 

### **SMART IR ON**

# Special

When the SETUP menu screen is displayed, select SPECIAL using the enter buttons.

| ADVANC      | EDSETUP |  |
|-------------|---------|--|
| LENS        |         |  |
| EXPOSURE 🔶  |         |  |
| WHITE BAL   | ATW     |  |
| D-WDR/HSBLC | OFF     |  |
| HD-DNR      | AUTO    |  |
| DAY/NIGHT   | COLOR   |  |
| SMART-IR    | OFF 🕂   |  |
| SPECIAL 🕂   |         |  |
| RETURN J    |         |  |

Select one of the modes using the Up and Down buttons.

| SPECIAL      |        |
|--------------|--------|
| CAMERA TITLE | OFF    |
| ADJUST 🕂     |        |
| MIRROR       | OFF    |
| MOTION DET   | OFF    |
| PRIVACY      | OFF    |
| SYNC         | INT    |
| RESOLUTION   | NORMAL |
| RESET        | NO     |
| RETURN       |        |

- 1. CAMERA TITLE: When input, the Camera ID is displayed on the monitor.
- 1-1) Move the arrow indicator to CAMERA ID using the Up or Down buttons on the SETUP menu screen.
- 1-2) Set to ON using the Left or Right buttons.

### NOTE

\* When CAMERA TITLE is set to OFF, the CAMERA TITLE is not displayed on the monitor.

1-3) Press the SETUP button.

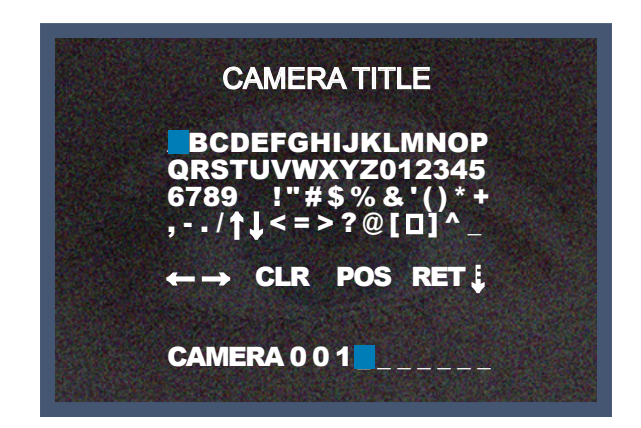

1-4) The CAMERA TITLE can be up to 15 alphanumeric characters in length.

Move the cursor to choose an alphanumeric character.

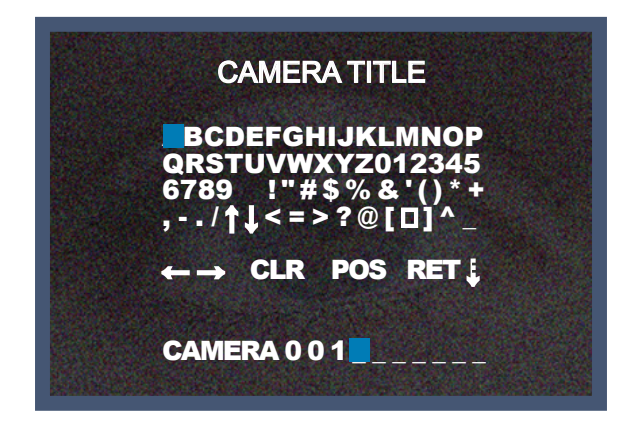

Choose a character in displayed range A~Z, 0~9 using the Up, Down, Left and Right buttons.

Select the desired character by pressing the SETUP button.

The cursor moves to the next position, after character input, by pressing the SETUP button.

Repeat the above steps until the Camera ID has been created.

NOTE

\* If the wrong Camera ID has been input.

Move the cursor to CLR and press the SETUP button to erase characters from left to

right, and repeat the above steps to input the characters again.

1-5) To select the position where the Camera ID should be displayed on the screen.

Move the cursor to POS and press the SET button.

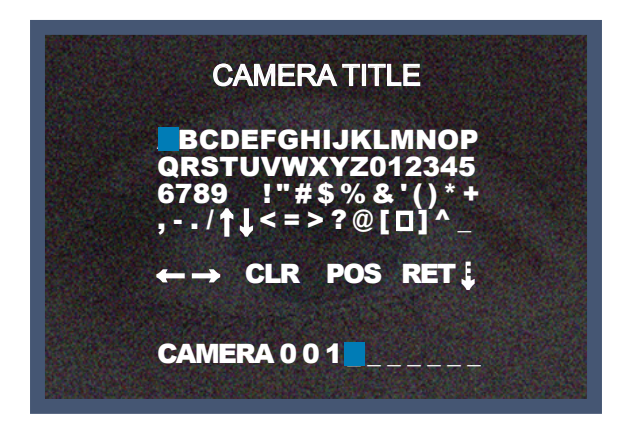

Created camera ID is displayed.

(factory default position) -

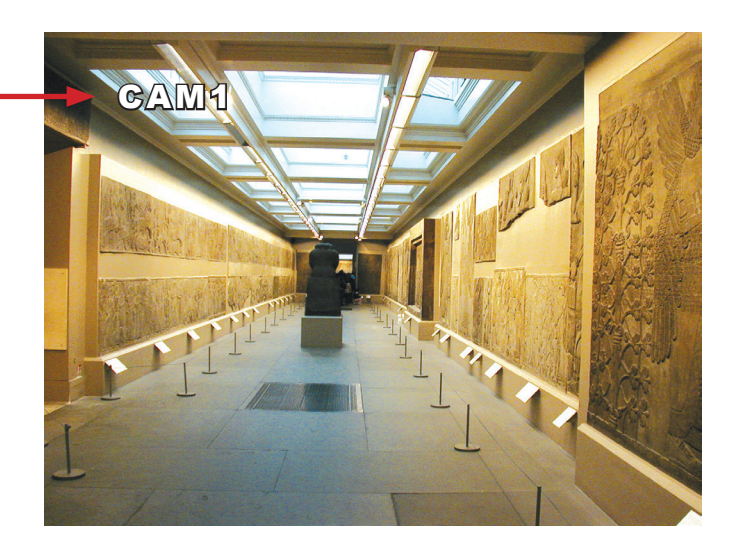

Select a new position by using the four directional button, Press the SET button to confirm the position.

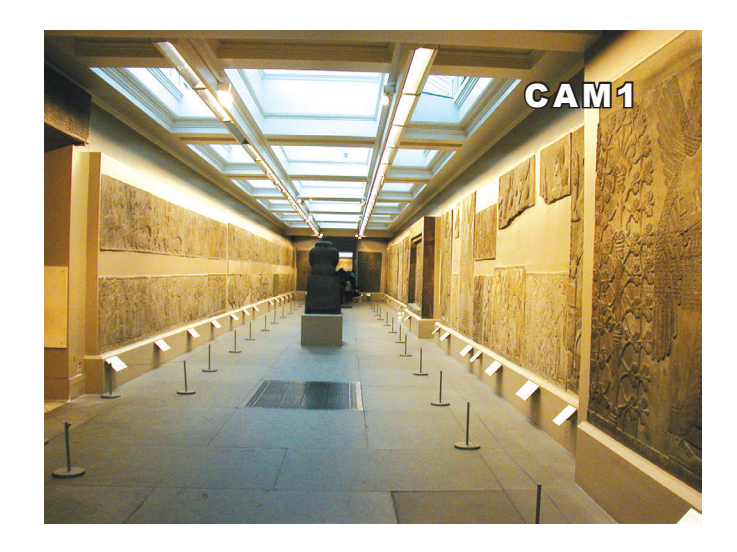

2. ADJUST: When the SETUP menu screen is displayed, select ADJUST using the Up and Down buttons.

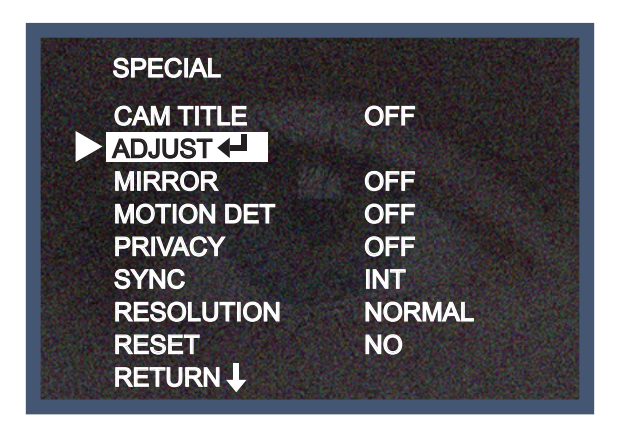

2-1) SHARPNESS: Select the desired mode using Up or Down buttons.

| ADJUST        |         |    |
|---------------|---------|----|
| SHARPNESS     |         | 15 |
| MONITOR       | LCD     |    |
| GAMMA         | 0.55    |    |
| LSC           | OFF     |    |
| LANGUAGE      | ENGLISH |    |
| COMMUNICATION | OFF     |    |
| DEFFCT        | AUTO 🕂  |    |
| RETURN 🕹      |         |    |

- Improving image clarity. The level can be adjusted to obtain an improved image.

However, when the level is set too high it can distort the image or cause noise.

You can adjust from level 0 to 30, and can set the monitor function as LCD or CRT.

2-2) MONITOR: Select the desired mode using Up or Down buttons.

| SHARPNESS     | <u> </u> |
|---------------|----------|
| MONITOR       | LCD      |
| GAMMA         | 0.55     |
| LSC           | OFF      |
| ANGUAGE       | ENGLISH  |
| COMMUNICATION | OFF      |
| DEFFCT        | AUTO 🚽   |
|               |          |

- Change the setting value appropriate to your monitor
- LCD: Select when using a LCD monitor
- CRT: Select when using a CRT monitor
- 2-3) GAMMA: Desired gamma values can be adjusted between user 0.20 ~ 1.00.

| NAME SO DER DISSON DE SUBJERT SE DE SUBJERT SUBJERT | 273639649974548269725254566543489774977497 |
|-----------------------------------------------------|--------------------------------------------|
| ADJUST                                              |                                            |
| SHARPNESS                                           |                                            |
| MONITOR                                             | LCD/CRT                                    |
| GAMMA                                               | 0.55                                       |
| LSC                                                 | OFF                                        |
| LANGUAGE                                            | ENGLISH                                    |
| COMMUNICATION                                       | OFF                                        |
| DEFFCT                                              | AUTO 🕂                                     |
| RETURN L                                            |                                            |

LSC: This function compensates for the difference in light quantity between the centre of lens and the periphery. It can be adjusted from 0 to 30.

| ADJUST                                                 |                                        | LSC                                           |
|--------------------------------------------------------|----------------------------------------|-----------------------------------------------|
| SHARPNESS<br>MONITOR<br>GAMMA                          | 11111111111111111111111111111111111111 | ► SET LEVEL IIIIIIIIIIIIIIIIIIIIIIIIIIIIIIIII |
| LSC<br>LANGUAGE<br>COMMUNICATION<br>DEFFCT<br>RETURN ↓ | OFF<br>ENGLISH<br>OFF<br>AUTO ←        |                                               |

2-5) Language: Press the button of left and right for selecting language.

English, Russian, Spanish, Italian, French, Turkish, Chinese, Korean and Japanese can be selected.

| ADJUST        |         |
|---------------|---------|
| SHARPNESS     |         |
| MONITOR       | LCD     |
| GAMMA         | 0.55    |
| LSC           | OFF     |
| LANGUAGE      | ENGLISH |
| COMMUNICATION | OFF     |
| DEFFCT        | AUTO 🖊  |
| RETURN 🕹      |         |

2-6) COMMUNIATION :

ID: Camera ID can be adjusted from 1 to 254.

BAUD RATE can be adjusted from 2400bps to 57600bps.

PROTOCOL - can only support PELCO-D protocol.

| ADJUST                                                                                |                                       | COMMUNICAT                                | ION |
|---------------------------------------------------------------------------------------|---------------------------------------|-------------------------------------------|-----|
| SHARPNESS<br>MONITOR<br>GAMMA<br>LSC<br>LANGUAGE<br>COMMUNICATION<br>DEFFCT<br>RETURN | UUUUUUUUUUUUUUUUUUUUUUUUUUUUUUUUUUUUU | ► ID<br>BAUD RATE<br>PROTOCOL<br>RETURN ↓ |     |

### 2-7) AUTO DEFECT

When set to AUTO this function corrects black and white dots caused by pixel failure, in real time, when Sens Up is on. When changing from OFF to AUTO, you will see the reduction in pixels which are permanently on (white dot) and those permanently off (black dot).

| DPC AUTO<br>WHITE THR<br>LUMA THR<br>RETURN |  |
|---------------------------------------------|--|

**Digital Day/Night Vandal Resistant Dome Camera** 

2-8) RETURN: Move the arrow indicator to RETURN after completing the setup to return to the SPECIAL menu.

| ADJUST                                 |         |
|----------------------------------------|---------|
| SHARPNESS                              |         |
| MONITOR                                | LCD     |
| GAMMA                                  | 0.55    |
| LSC                                    | OFF     |
| LANGUAGE                               | ENGLISH |
| COMMUNICATION                          | OFF     |
| DEFFCT                                 | AUTO 🖊  |
| RETURN 🕹                               |         |
| A STREET OF STREET OF STREET OF STREET |         |

3. MIRROR: Flip the image horizontally on the screen.

| SPECIAL                  |        |
|--------------------------|--------|
| CAM TITLE<br>ADJUST 🕂    | OFF    |
| MIRROR                   | OFF    |
| MOTION DET               | OFF    |
| PRIVACY                  | OFF    |
| SYNC                     | INT    |
| RESOLUTION               | NORMAL |
| RESET<br>RETURN <b>J</b> | NO     |

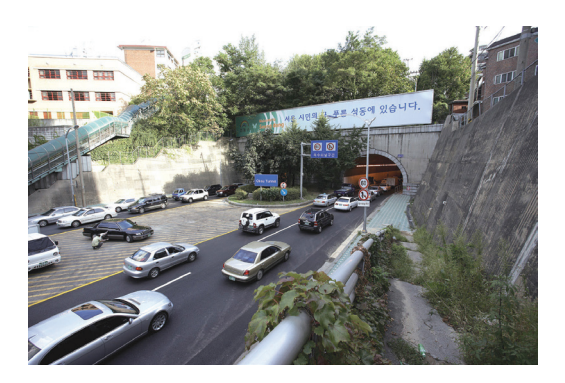

**MIRROR ON** 

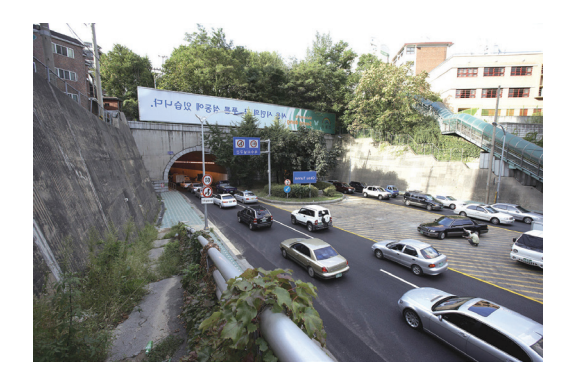

**MIRROR OFF** 

4. MOTION DETECTION: When the special menu screen is displayed, use the Up and Down buttons to access the MOTION menu.

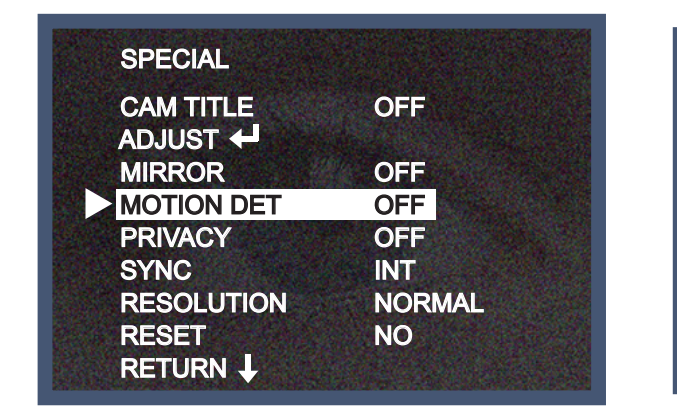

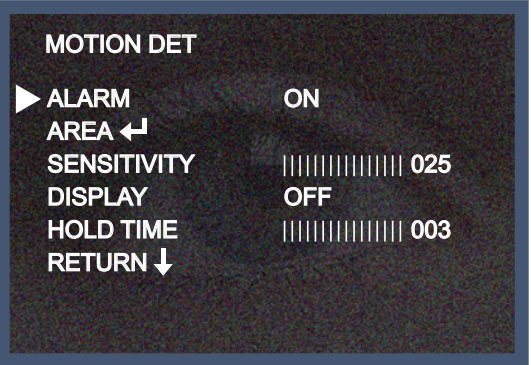

AREA SELECT: You can select from area 1~4.

AREA ON: The desired area can be altered using TOP, BOTTOM, LEFT and RIGHT.

SENSITIVITY: To set the motion sensitivity. You can adjust the motion sensitivity of movements between

level 1~30.

DISPLAY: ICON, TRACE and TEXT can be selected. When setting TEXT, the text string "MOTION

DETECTION" is on the monitor.

HOLD TIME: When setting the time for ALARM OUT HIGH, 003 means "three seconds."

RETURN: To return to the SPECIAL menu after completing the setup.

| MOTION AREA |    | AREA1~4 ON |    |
|-------------|----|------------|----|
| AREA1       | ON | ТОР        |    |
| AREA2       | ON | BOTTOM     |    |
| AREA3       | ON | LEFT       | 30 |
| AREA4       | ON | RIGHT      |    |
| RETURN L    |    | RETURN L   |    |

### 5. PRIVACY

Hide an area you want to prevent from being displayed on the screen.

| SPECIAL    |        |
|------------|--------|
| CAM TITLE  | OFF    |
| MIRROR     | OFF    |
| MOTION DET | OFF    |
| PRIVACY    | OFF    |
| SYNC       | INT    |
| RESOLUTION | NORMAL |
| RESET      | NO     |
| RETURN I   |        |

5-1) When the SPECIAL menu screen is displayed, press the Up and Down buttons to set PRIVACY.

DOT-SEL: The function for selecting each vertex.

|          |                         | MASK1~8 ON |       |
|----------|-------------------------|------------|-------|
| MASK1    | ON 🕂 /OFF               | COLOR      | BLACK |
| MASK2    | ON ← /OFF               | DOT-SEL    | TOP   |
| ~        | The state of the second | DOT-XY     |       |
| MASK8    | ON ← /OFF               | MOVE-XY    |       |
| RETURN L |                         |            |       |

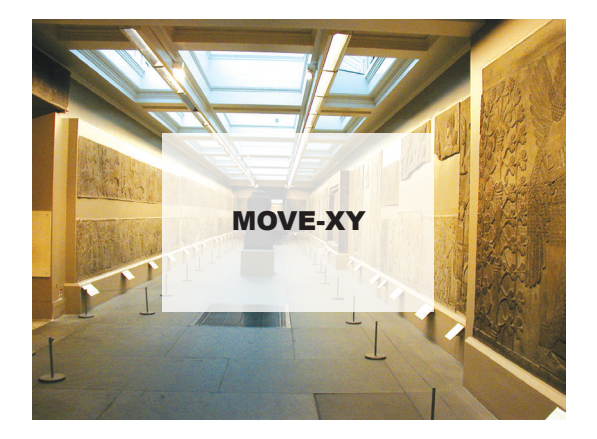

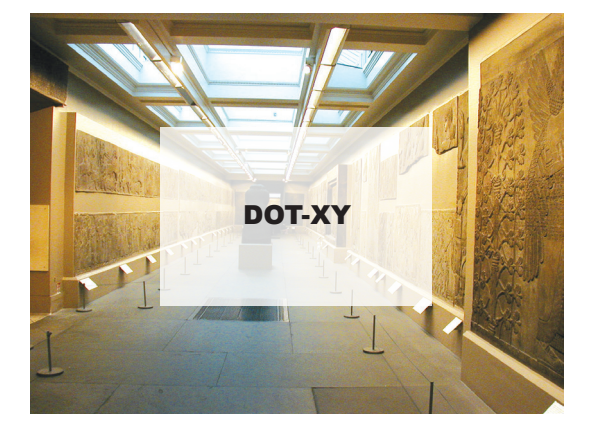

5-2). Set up the area mode using the 4 directional buttons.

MASK 1 - 8: You can select up to 8 MD areas.

MASK OFF: Disabled

ON: Activates area display

Move the arrow indicator to DOT XY to increase or decrease the width of cells using the Left / Right

buttons - between the adjustable levels.

Move the arrow indicator to DOT XY to increase or decrease the height of cells using the Left / Right

buttons - between the adjustable levels.

Move the arrow indicator to MOVE XY to select the desired area positon using the LEFT or RIGHT

buttons.

Move the arrow indicator to COLOUR to select the desired colour of each area's cells using the Left / Right

buttons to select from 8 different colours.

RETURN: Move the arrow indicator to RETURN after completing the setup to return to the SPECIAL menu.

6. SYNC: INT (Internal Synchronisation)

Move the arrow indicator to RETURN after completing the setup to return to the SPECIAL menu.

| SPECIAL               |        |
|-----------------------|--------|
| CAM TITLE<br>ADJUST 🕂 | OFF    |
| MIRROR                | OFF    |
| MOTION DET            | OFF    |
| PRIVACY               | OFF    |
| SYNC                  | INT    |
| RESOLUTION            | NORMAL |
| RESET<br>RETURN ↓     | NO     |

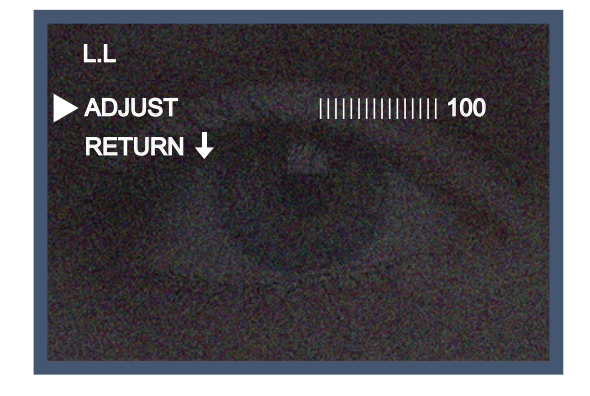

7. RESOLUTION: This function changes the image with reference to the resolution.

When set to HIGH, TV Lines are increase but image artefact elements can also increase and general image

quality may be affected.

Recommended setting is NORMAL

| SPECIAL               |        |
|-----------------------|--------|
| CAM TITLE<br>ADJUST 🕂 | OFF    |
| MIRROR                | OFF    |
| MOTION DET            | OFF    |
| PRIVACY               | OFF    |
| SYNC                  | INT    |
| RESOLUTION            | NORMAL |
| RESET<br>RETURN 4     | NO     |

8. RESET: Reset the camera setting to the factory defaults.

| SPECIAL               |        |
|-----------------------|--------|
| CAM TITLE<br>ADJUST 🕂 | OFF    |
| MIRROR                | OFF    |
| MOTION DET            | OFF    |
| PRIVACY               | OFF    |
| SYNC                  | INT    |
| RESOLUTION            | NORMAL |
| RESET                 | NO     |
| RETURN 🕹              |        |

9. Return: Select this to save the SPECIAL menu setting and return to the ADVANCED SETUP menu.

| SPECIAL               |        |
|-----------------------|--------|
| CAM TITLE<br>ADJUST 🕶 | OFF    |
| MIRROR                | OFF    |
| MOTION DET            | OFF    |
| PRIVACY               | OFF    |
| SYNC                  | INT    |
| RESOLUTION            | NORMAL |
| RESET                 | NO     |
| RETURN I              |        |

# RETURN

Press the SET button in the RETURN menu to save the current settings and exit the SETUP menu.

| ADVANCI            | ED SETUP |
|--------------------|----------|
| LENS<br>EXPOSURE 🕂 |          |
| WHITE BAL          | ATW      |
| D-WDR/HSBLC        | OFF      |
| HD-DNR             | AUTO     |
| DAY/NIGHT          | COLOR    |
| SMART-IR           | OFF 🚽    |
| SPECIAL 🕂          |          |
| RETURN 🕹           |          |
|                    |          |

- 36 -

# Specification

| MODEL                   | VRD73                                      |
|-------------------------|--------------------------------------------|
| Sensor                  | 1/3" Sony Super HAD CCD II                 |
| TV System               | PAL / NTSC                                 |
| Total Pixels            | PAL=795(H) * 596(V) / NTSC=811(H) * 508(V) |
| Effective Pixels        | PAL=752(H) * 582(V) / NTSC=768(H) * 494(V) |
| Lens                    | 2.8~12mm Varifocal Auto Iris               |
| Scanning System         | 2:1 Interlace                              |
| Synchronisation         | Internal / LINE LOCK                       |
| Resolution              | 620 TVL                                    |
| Minimum Illumination    | 0.01 LUX                                   |
| S/N Ratio               | 52dB (AGC OFF, Weight ON)                  |
| Colour                  | AUTO                                       |
| OSD                     | YES                                        |
| DNR                     | OFF / LOW / MID / HIGH / AUTO (MOTION)     |
| BLC / HSBLC             | OFF / ON                                   |
| Day & Night             | COLOUR / BW / AUTO / EXT                   |
| Gain Control            | OFF / LOW / MID / HIGH                     |
| White Balance           | ATW (1,800K ~ 10,500K) / AWC / MANUAL      |
| Sens-Up                 | AUTO (x2~x1024)                            |
| Motion Detection        | ON / OFF (4 Programmable Zones)            |
| Privacy Masking         | ON / OFF (8 Programmable Zones)            |
| D-WDR                   | OFF / ON (Level Adjustable)                |
| SMART- IR*              | 1~100 (Level Adjustable)                   |
| Sharpness               | ON / OFF (Level Adjustable)                |
| Filp / Mirror           | Horizontal                                 |
| Pixel Compensation      | AUTO                                       |
| Power Supply            | DC12V / AC24V                              |
| Power Consumption       | 300mA                                      |
| UTP**                   | Not Applicable                             |
| IP Rating               | IP67                                       |
| Operational Temperature | -20 ~ +50°C. RH 95% Max.                   |
| Storage Temperature     | -20 ~ +60°C. RH 95% Max.                   |
| Dimensions              | 135mm (W) * 100mm (H) * 135mm (D)          |
| Weight                  | 900g                                       |

\* IR Models Only\*\* True Day Night Models Only

# Troubleshooting

| PROBLEM                                                                           | POSSIBLE CAUSE                                                                                                    |
|-----------------------------------------------------------------------------------|----------------------------------------------------------------------------------------------------|
| Nothing appears on the screen.                                                    | Check the power cable, power supply output and video connection between camera and monitor.                                                                                                    |
| The image on the screen is dim.                                                   | Is the camera lens or the lens glass dirty?<br>Clean the lens / glass with a soft clean cloth.<br>Adjust the monitor controls, as required.<br>If the camera is facing a very strong light, change<br>the camera position.<br>Adjust the lens focus. |
| The image on the screen is dark.                                                  | Adjust the contrast control of the monitor. If there is an intermediate device, correctly set the 75 $\Omega$ /Hi-z.                                                                                                    |
| The camera is not<br>working properly<br>and the surface of<br>the camera is hot. | Check the camera is correctly connected to an appropriate regulated power source.                                                                                                    |
| Motion Detection is not activated.                                                | Has MOTION DET been set to ON in the menu?<br>Has MD AREA been properly defined?                                                                                                    |
| The colour of the picture is not correct.                                         | Check the settings in WHITE BALANCE menu.                                                                                                    |
| The image on the screen flickers.                                                 | Make sure that the camera isn't facing direct sunlight or fluorescent lighting. If necessary, change the camera position.                                                                                                    |
| The SENS-UP does not work.                                                        | Check that the AGC setting in the EXPOSURE menu isn't set to OFF.<br>Check the EXPOSURE menu and make sure SHUTTER is set to                                                                                                    |

- 39 -

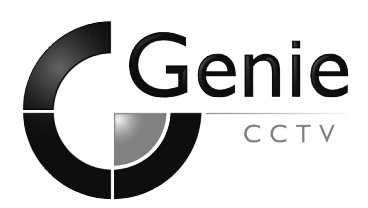

GENIE CCTV LTD. CCTV House, City Park, Watchmead, Welwyn Garden City, Hertfordshire, AL7 ILT Tel: +44 (0) 1707 330541 Fax: +44 (0) 1707 330543 www.geniecctv.com

Edition. GN-MARCH 2013